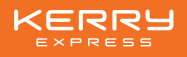

## Procedures for registration and attending the E-AGM

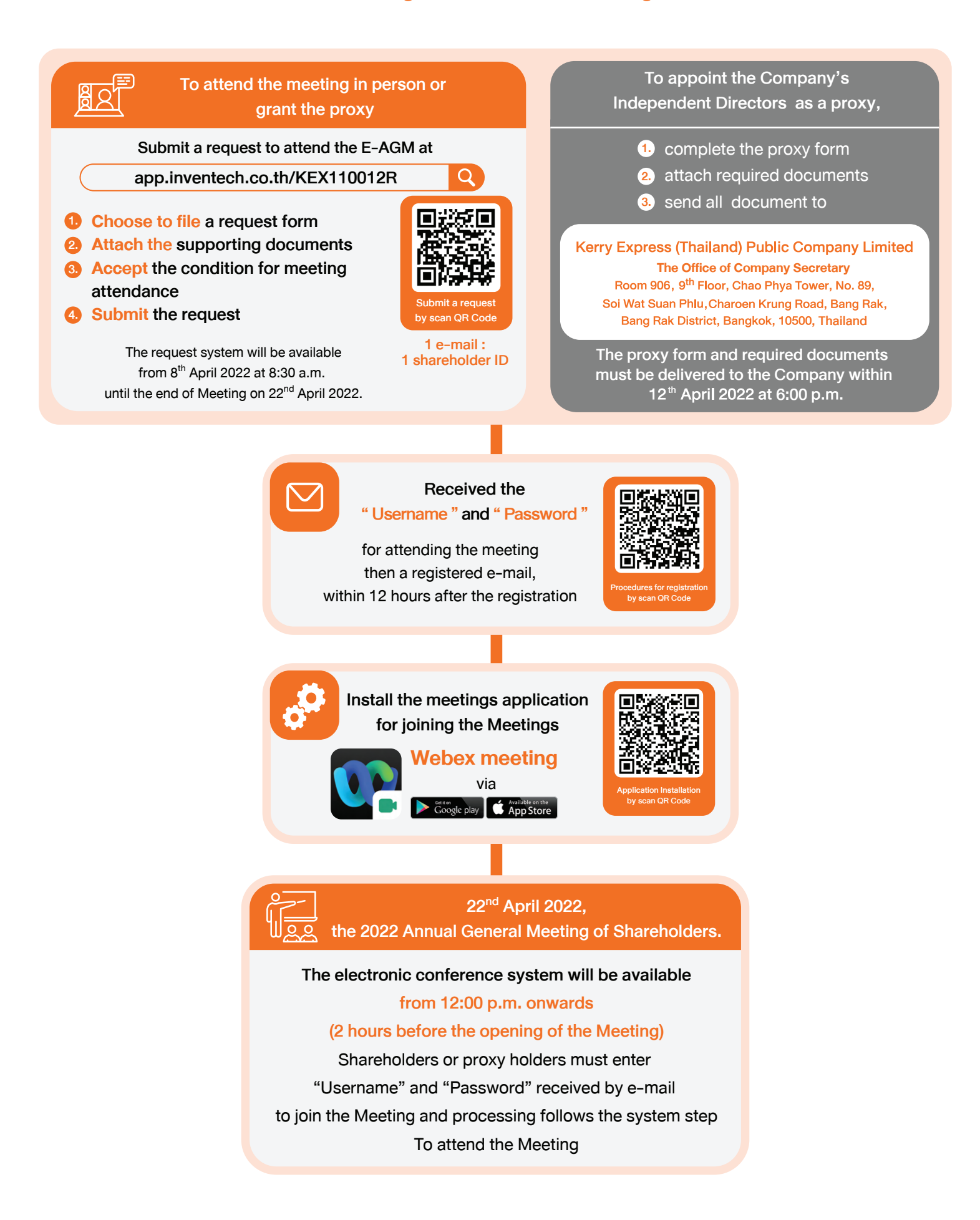

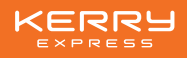

## Additional suggestion to attending the E-AGM

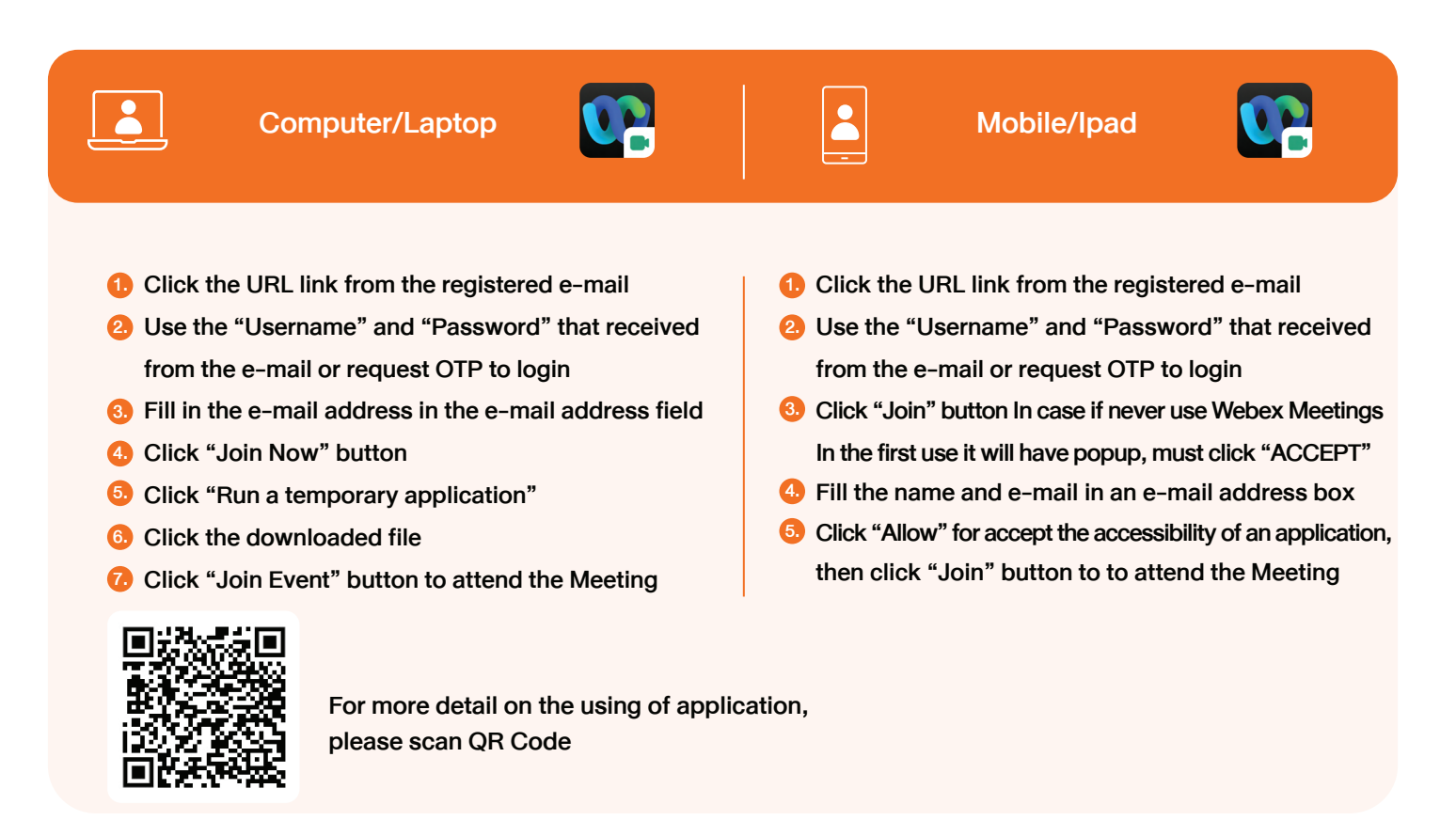

If you have any technical problems with the software, please contact Inventech Call Centre

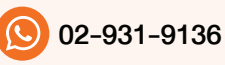

@inventechconnect

The system will be available during 8<sup>th</sup>- 22<sup>nd</sup> April 2022 at 08:30 a.m. - 05:30 p.m.

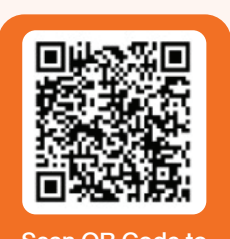

Scan QR Code to report a problem